## Manuel d'utilisation

Notes

### Comment choisir les émissions télévisées Astuces

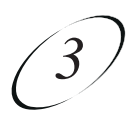

# ASTUCES

- Vous pouvez appuyer sur la touche INFO pour obtenir plus de renseignements sur l'émission mise en relief.
- Appuyez sur VIEW TV pour quitter à peu près n'importe quelle fenêtre et revenir à l'émission en cours.

# QUESTIONS

- **Comment puis-je personnaliser le Guide des programmes?** Vous pouvez mettre en place une **Liste préférée** tel que décrit à la page 5-3. Vous pouvez changer comment le **Guide des programmes** est affiché (taille du texte, nombre d'heures de programmation montrées, etc.) tel que décrit à la page 11-9.
- Pourquoi manque-t-il des canaux?
  Vous avez peut-être verrouillé ou masqué des canaux. Reportez-vous au *Chapitre 6 Les verrous* pour savoir comment verrouiller et déverrouiller le récepteur.

# UTILISATION DE LA FONCTION PIP (IMAGE SUR IMAGE)

En **monomode**, vous pouvez regarder deux émissions simultanément en utilisant la fonction PIP. Les instructions suivantes expliquent comment utiliser la fonction PIP (consultez les instructions à la page 2-5 pour passer au monomode). Cette fonction est utile pour ceux qui aiment regarder plusieurs émissions simultanément.

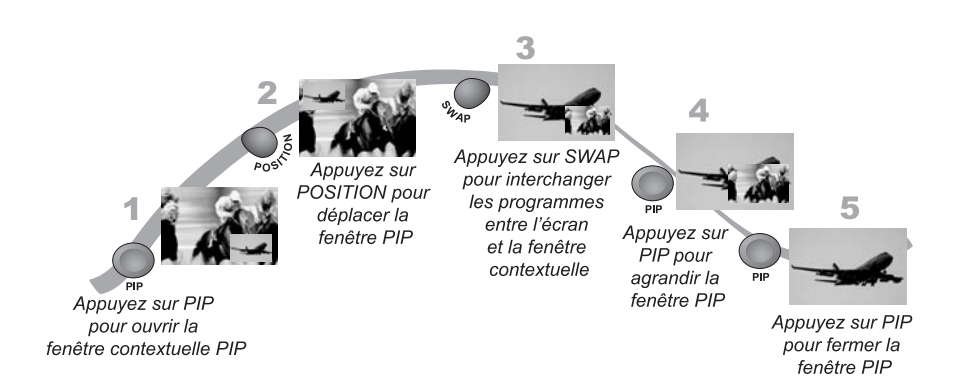

- 1. Appuyez sur la touche PIP. La fenêtre contextuelle PIP s'ouvrira à l'écran.
- 2. Appuyez sur la touche POSITION pour déplacer la fenêtre contextuelle PIP à l'écran du téléviseur. La fenêtre contextuelle PIP se déplace à un nouvel emplacement à l'écran du téléviseur chaque fois que vous appuyez sur la touche POSITION.
- 3. Appuyez sur la touche SWAP. L'émission qui apparaissait dans la fenêtre contextuelle PIP occupe maintenant le plein écran.
- 4. Appuyez encore sur la touche PIP pour agrandir la fenêtre contextuelle.
- 5. 1. Appuyez sur la touche PIP une autre fois pour fermer la fenêtre contextuelle.

Comment choisir les émissions télévisées Trouver une émission par son thème

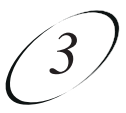

# TROUVER UNE ÉMISSION PAR SON THÈME

Vous pouvez dresser une liste des émissions et les choisir en fonction de leur thème (seulement le cinéma ou seulement les sports, par exemple). Il est alors facile d'examiner les émissions par thème et d'en choisir une que vous voulez en particulier. Cette fonction cherche aussi par thème dans les canaux à diffusion traditionnelle (si une antenne hertzienne est raccordée au récepteur tel que décrit à la page 12-14). Notez que cette fonction ne s'applique pas à tous les canaux à diffusion traditionnelle.

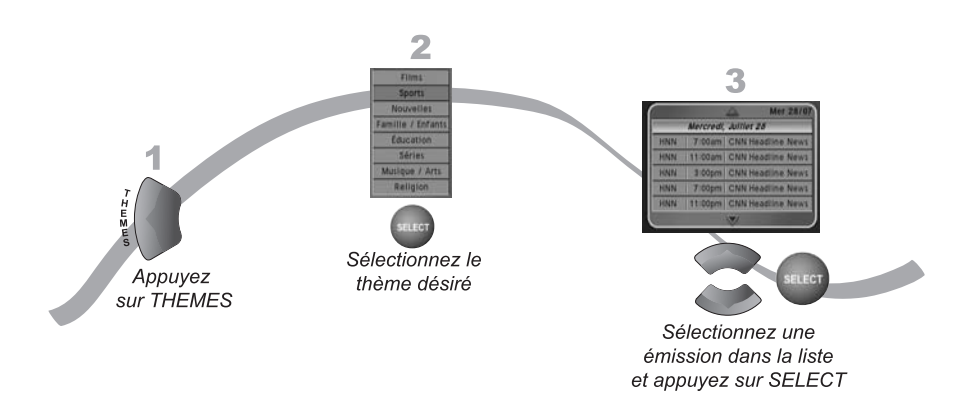

- 1. Pour ouvrir le menu Thèmes, appuyez sur la touche fléchée GAUCHE (THEMES).
- 2. Sélectionnez le thème désiré.
- 3. Sélectionnez l'émission voulue dans la liste des émissions. Si vous sélectionnez une émission qui est diffusée en ce moment, le récepteur se syntonisera au canal de cette émission. Si vous choisissez une future émission, la fenêtre Créer une horloge de rappel s'affichera. Reportez-vous au Chapitre 9 L'enregistrement de futures émissions pour obtenir plus de renseignements.

Note : voir la page 2-18 pour savoir comment utiliser ces fonctions.

- 5. Sélectionnez **Recherche**.
- 6. Pour examiner les résultats, appuyez sur les touches fléchées HAUT et BAS et sur les flèches de la touche PAGE.
- 7. Sélectionnez une émission que vous voulez regarder ou l'option **Terminé** pour fermer la fenêtre **Résultats (recherche)**. Si vous sélectionnez une émission qui est télédiffusée en ce moment, le récepteur se syntonisera au canal de cette émission. Si vous choisissez une future émission, la fenêtre **Créer une horloge de rappel** s'affichera. Reportez-vous au *Chapitre 9 L'enregistrement de futures émissions* pour obtenir plus de renseignements.

#### **HISTORIQUE DE RECHERCHE**

Après votre recherche d'une émission ou de toute autre information, votre récepteur tracera un historique. TV1 et TV2 ont chacune leur propre historique de recherche dans une fenêtre **Recherche (hist.)** en bimode. En monomode, il n'y a que l'historique de recherche pour TV1.Vous pouvez utiliser cet historique de recherche au lieu de retaper la requête.

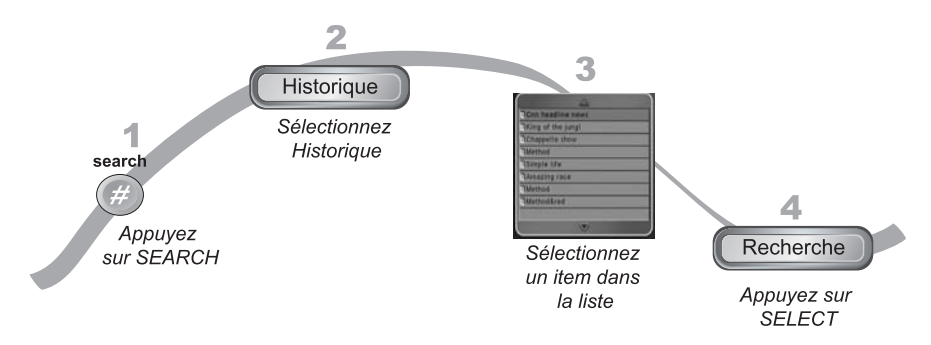

- 1. Appuyez sur la touche SEARCH (#) de la télécommande pour ouvrir la fenêtre **Recherche**.
- 2. Sélectionnez Historique pour afficher la fenêtre Recherche (hist.).
- 3. Dans la fenêtre Recherche (hist.), sélectionnez l'une des requêtes.
- 4. Sélectionnez Recherche.

**Note :** utilisez les options **Modifier** ou **Effacer** pour modifier ou effacer les requêtes de recherche.

## Comment choisir les émissions télévisées Trouver une émission par une recherche

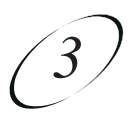

- 1. Appuyez sur la touche BROWSE.
- Appuyez sur la touche fléchée HAUT ou BAS pour naviguer dans les émissions en cours à différents canaux. Appuyez sur les touches fléchées GAUCHE et DROITE pour examiner l'émission en cours et les émissions suivantes au même canal.
- 3. Sélectionnez l'émission vous voulez regarder. Si elle est diffusée présentement, le récepteur se syntonisera à ce canal. Si vous choisissez une émission future, la fenêtre **Créer une horloge** s'affichera. Reportez-vous au *Chapitre 9 L'enregistrement de futures émissions* pour obtenir plus de renseignements.

# TROUVER UNE ÉMISSION PAR UNE RECHERCHE

Vous pouvez trouver des émissions à regarder en utilisant la fonction **Recherche** du récepteur. Cette fonction cherchera à tous les canaux, y compris les canaux à diffusion traditionnelle (si une antenne hertzienne est raccordée au récepteur tel que décrit à la page 12-14) des émissions qui correspondent aux mots-clés que vous avez entrés. Notez que cette fonction ne s'applique pas à tous les canaux à diffusion traditionnelle.

### UTILISER LA FONCTION RECHERCHE

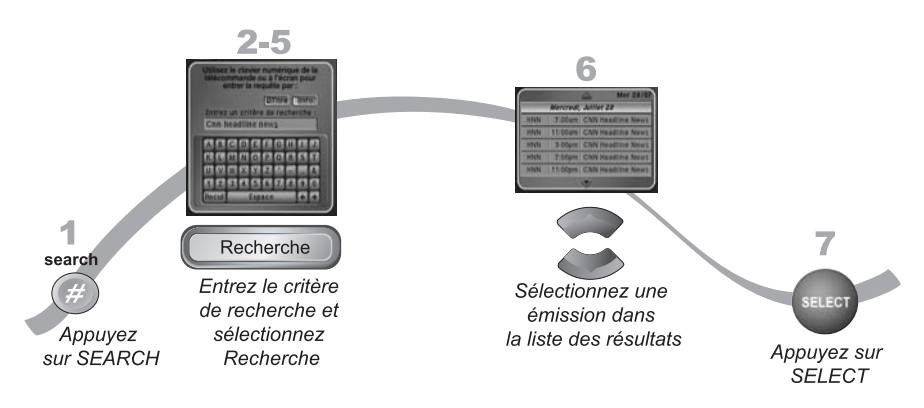

- 1. Appuyez sur la touche SEARCH (#) de la télécommande pour ouvrir le menu **Recherche**.
- 2. Dans la fenêtre **Recherche** qui s'affiche, il y a un clavier virtuel.
- 3. Vous pouvez chercher des événements de deux façons :
  - Sélectionnez **Titre** pour chercher des mots qui apparaissent dans le titre d'une émission.
  - Sélectionnez **Info** pour chercher des mots qui apparaissent dans la description d'une émission.
- 4. Entrez la requête dans le champ **Critère de recherche** en suivant l'une des deux méthodes suivantes :
  - Utilisez le clavier virtuel à l'écran.
  - Utilisez les lettres du pavé numérique.

### Manuel d'utilisation

# UTILISER LE SURVOL DE NAVIGATION

Utilisez le **Survol de navigation** pour voir les émissions offertes sans rien manquer de celle que vous regardez.

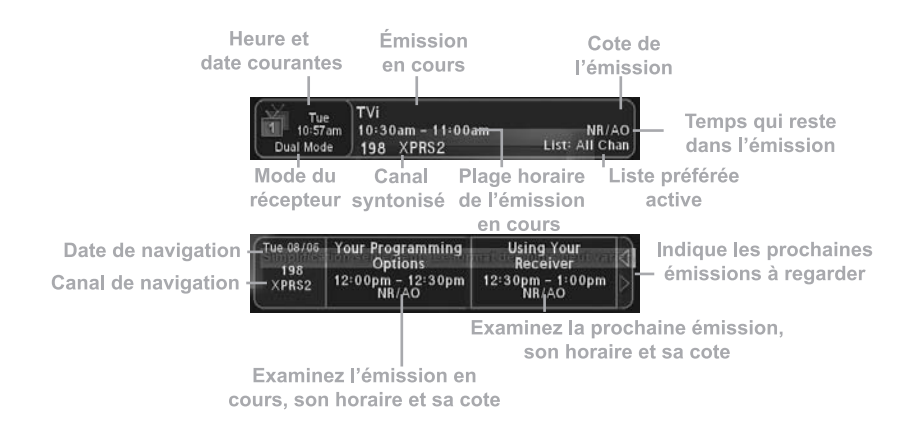

Quand le **Survol de navigation** est ouvert, vous verrez des renseignements sur l'émission en cours dans la bannière qui s'affiche en haut de l'écran et à gauche dans celle qui est au bas de l'écran. Des renseignements sur la prochaine émission qui sera diffusée au même canal sont affichés à droite dans la bannière au bas de l'écran.

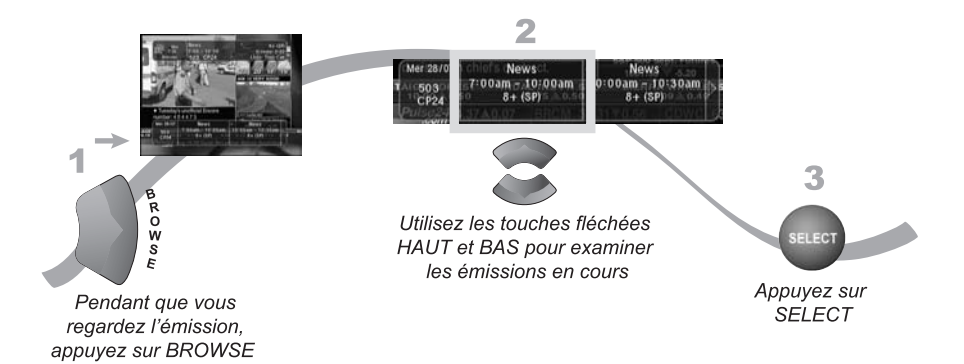

# Comment choisir les émissions télévisées Utiliser le guide des programmes

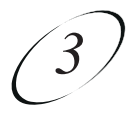

- Un arrière-plan jaune derrière un canal indique qu'il est syntonisé par antenne hertzienne. Consultez à la page 12-14 les instructions pour raccorder une antenne hertzienne à votre récepteur. Prenez note que les canaux de ce type ne sont pas tous affichés au **Guide des programmes**.
- Le Guide des programmes montre quelle Liste préférée est active. Si la Liste préférée Tous canaux est active, le Guide des programmes montre tous les canaux. La Liste préférée Tous canaux montre seulement les canaux auxquels vous êtes abonné. Si vous activez une autre liste, le Guide des programmes montrera seulement les canaux dans cette liste. Voir la page 5-1 pour obtenir plus de renseignements sur les Listes préférées.
- Le **Guide des programmes** montre des émissions diffusées en ce moment et au cours des deux prochains jours. Il n'affiche pas les émissions passées.

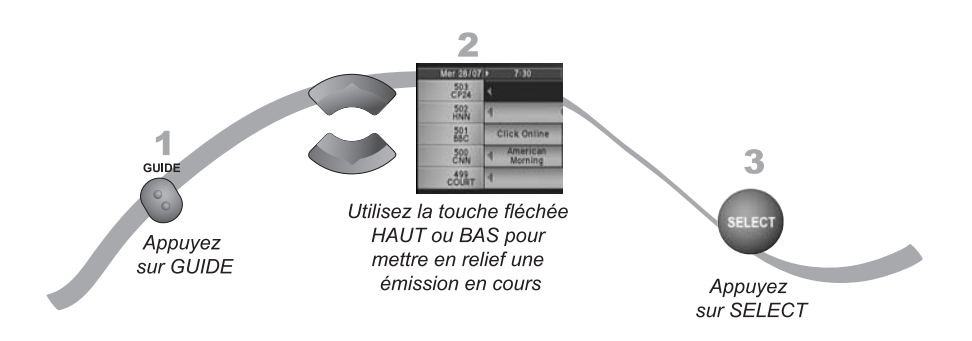

- 1. Appuyez sur la touche GUIDE.
- 2. Utilisez la touche fléchée HAUT ou BAS, appuyez sur les flèches de la touche PAGE ou entrez un numéro de canal pour mettre en relief une émission en cours.
- Repérez l'émission que vous voulez regarder. Si vous sélectionnez une émission en cours, le récepteur se syntonisera au canal correspondant. Si vous choisissez une émission future, la fenêtre Créer une horloge s'affichera. Pour plus de renseignements, reportez-vous au *Chapitre 9 L'enregistrement de futures émissions*. En utilisant le Survol du programme :
  - Appuyez sur les flèches de la touche PAGE pour avancer page par page.
  - Inscrivez le nombre d'heures à sauter. Le Guide des programmes l'affichera.
  - Appuyez sur la touche SKIP FWD ou SKIP BACK pour avancer ou reculer d'un jour. Appuyez plusieurs fois sur la touche SKIP FWD pour avancer de plusieurs jours. Appuyez sur la touche SKIP BACK pour reculer d'un jour à la fois.

**Note :** vous devez pouvoir syntoniser la programmation par satellite à partir des emplacements orbitaux à 82° et à 91° pour que le **Guide des programmes** puisse afficher jusqu'à deux jours de programmation.

# **CHANGER DE CANAL**

Il y a essentiellement deux façons de modifier le canal syntonisé par votre récepteur satellite :

- Appuyez sur les touches fléchées HAUT ou BAS de la télécommande pour syntoniser le canal voulu à l'écran.
- Utilisez les touches numériques pour entrer le numéro du canal désiré.

### UTILISER LES TOUCHES FLÉCHÉES HAUT ET BAS

Pendant que vous regardez une émission, si vous voulez passer au canal suivant, appuyez sur les touches fléchées HAUT et BAS de votre télécommande. Vous pouvez aussi changer les canaux de la même façon en utilisant les touches fléchées sur le panneau avant du récepteur.

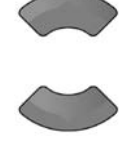

### ENTRER UN NUMÉRO DE CANAL

Pendant que vous regardez une émission, si vous connaissez le numéro du canal de l'émission que vous voulez regarder, entrez-le en utilisant le pavé numérique de la télécommande.

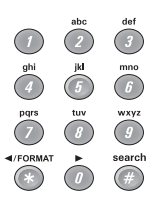

# UTILISER LE GUIDE DES PROGRAMMES

Vous pouvez utiliser le **Guide des programmes** pour voir quelles sont les émissions en cours, pour changer de canal et pour programmer les enregistrements. Appuyez sur la touche GUIDE pour accéder au **Guide des programmes**.

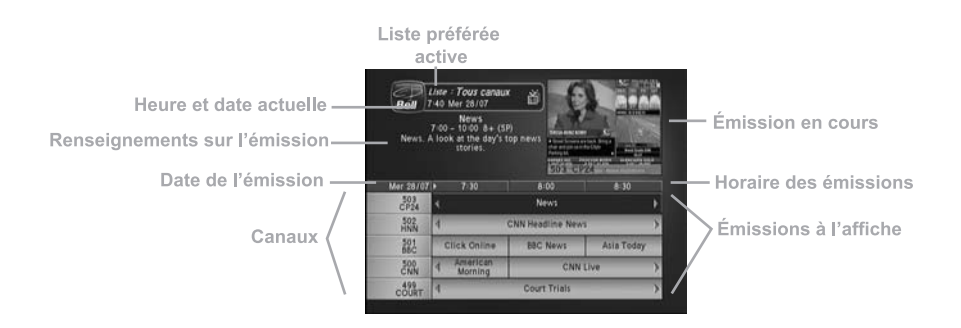

• Un arrière-plan rouge derrière un canal signifie que vous n'y êtes pas abonné. Pour le syntoniser, vous devez vous y abonner en appelant le Service à la clientèle au 1 888 759-3474.

**Comment choisir** les émissions télévisées

# **PROFITER DE LA TÉLÉVISION**

Ce chapitre décrit différentes façons de regarder la télévision grâce à votre récepteur satellite.

- CHANGER DE CANAL
- UTILISER LE GUIDE DES PROGRAMMES
- UTILISER LE SURVOL DE NAVIGATION
- TROUVER UNE ÉMISSION PAR UNE RECHERCHE
- TROUVER UNE ÉMISSION PAR SON THÈME
- UTILISER LA FONCTION PIP